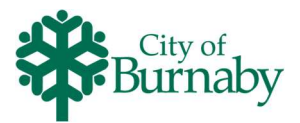

## **Reserving in Advance – Drop In Programs**

Follow the steps below to search for and reserve your spot for a Drop In program.

- 1 Click on **Reserve In Advance** in the top menu bar, then, click a category.
- 2 Select additional filters below the category title. For best results, select the **Centre** and **Age Range** filters.

| Badi    | → Display all → Activ<br>g 7 - 13, 2023 >                    | ties v 2 ge ran                 | nge 🗸 Time range 🗸 Faci                               | lities 🗸 🗘 R       | eset all                                                     |        |  |  |
|---------|--------------------------------------------------------------|---------------------------------|-------------------------------------------------------|--------------------|--------------------------------------------------------------|--------|--|--|
|         |                                                              | Bonsor Recreation Complex (BON) |                                                       |                    |                                                              |        |  |  |
|         | J Non 7                                                      | Tue 8                           | Wed 9                                                 | Thu                | 10                                                           | Fri 11 |  |  |
| 3:00 AM | -                                                            |                                 | Reserve In Advance: Badminton<br>Adult<br>9 BON Gym 1 | Activity           | ity Reserve In Advance: Badmi<br>Adult                       |        |  |  |
| 9:00 AM | Reserve In Advance: Badminton<br>All Ages<br>© BON Gym 1/2/3 |                                 | 4                                                     | Center<br>Facility | Center Bonsor Recreation Complex (BON)<br>Facility BON Gym 1 |        |  |  |

- 3 To adjust the calendar, click the arrows before and after the date range.
- 4 To view more information about an activity, hover the mouse over the activity name in the calendar.
- **5** To display full activity details, click the activity title.
- 6 Review the displayed information, then to reserve your spot in advance, click Add to cart.
- 7 The **Fee summary** always displays as \$0, as admission is paid when you check in at the Centre.

| Enroll in Reserve In Advance:<br>Badminton Adult<br>Required fields are marked * |   | Fee summary<br>Subtotal<br>Taxes | \$0.00<br>\$0.00 |
|----------------------------------------------------------------------------------|---|----------------------------------|------------------|
| Who are you enrolling? 🔨                                                         |   | Total                            | \$0.00           |
| Participant* Select participant                                                  | • | Add to cart                      |                  |
| Enrollment Details 🗸                                                             |   |                                  |                  |

- 8 From the **Participant** dropdown, select the family member participating in the activity.
- 9 If required, answer or update enrollment questions.
- **10** To add the activity to your cart, click **Add to cart**.
- 11 Continue to search for additional activities, drop-in programs, memberships or passes. Alternatively, to check out from the enrollment screen, click **Check out**.

If you are unable to make your reservation, call the Centre in advance so the next person waiting may take the spot